#### **Understanding ChartFields** UGA Financial Management System

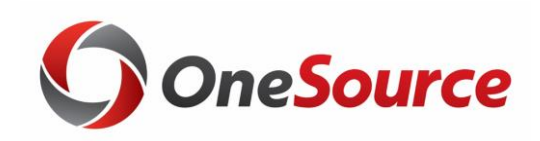

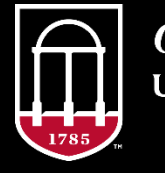

*OneSource* university of georgia website: onesource.uga.edu email: onesource@uga.edu support desk: 706-542-0202 option 2

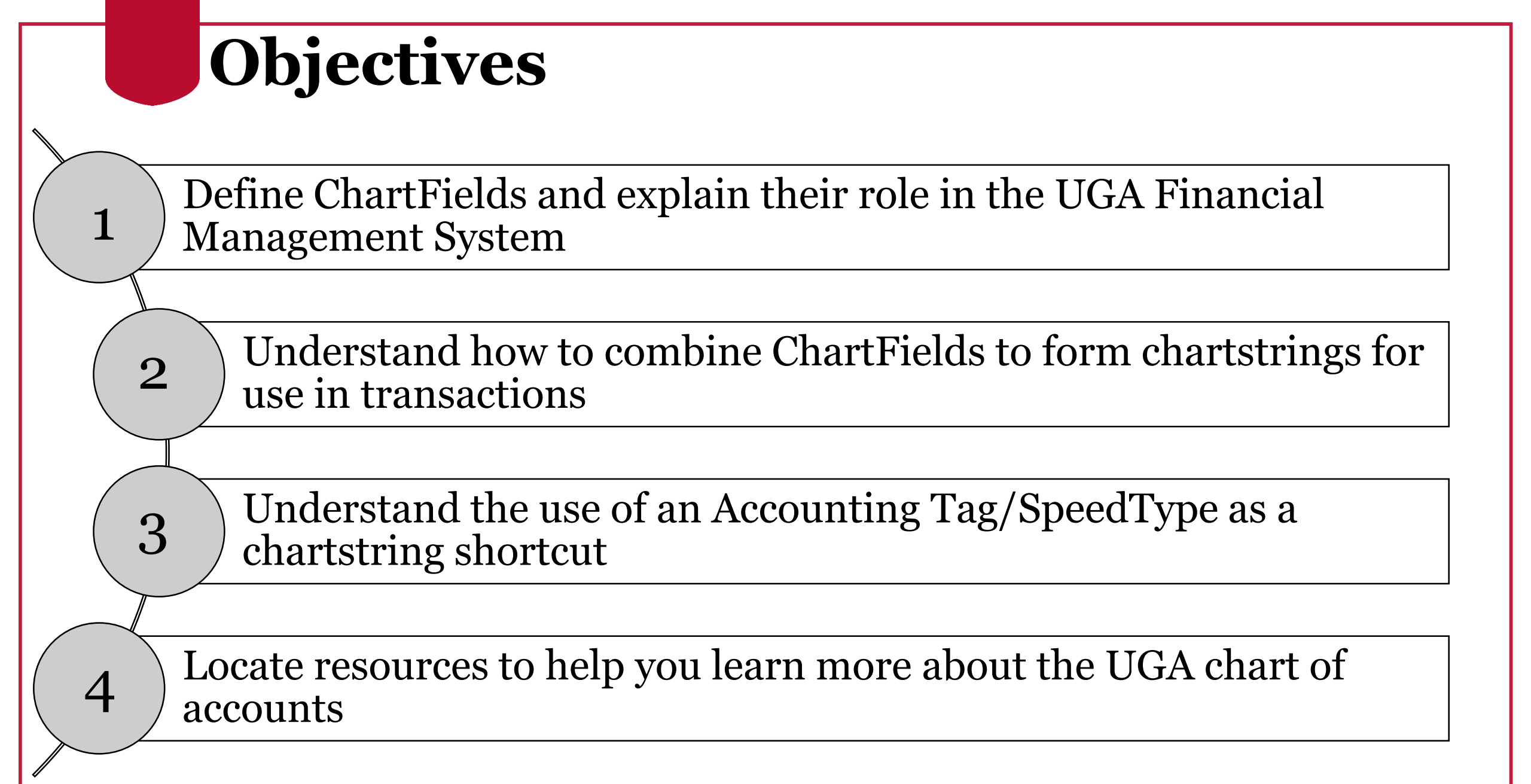

# What is a ChartField?

Understanding ChartFields

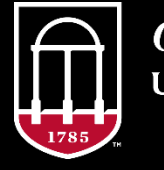

*OneSource* university of georgia website: onesource.uga.edu email: onesource@uga.edu support desk: 706-542-0202 option 2

# What is a ChartField?

- Financial information at UGA is tracked using a **chart of accounts**, which is a listing of all categories (such as a fund, class, department, account, or project ID) with which the university records accounting entries.
- In PeopleSoft applications (such as the UGA Financial Management System), each chart of account category is represented by an alpha-numeric **ChartField.**

| Bud Ref ◇ Fund ◇ Program ◇ Dept ◇ Class ◇ | Program $\Diamond$ Dept $\Diamond$ Class $\Diamond$ |
|-------------------------------------------|-----------------------------------------------------|
|-------------------------------------------|-----------------------------------------------------|

• Individual ChartFields are combined into **chartstrings** that represent a funding distribution.

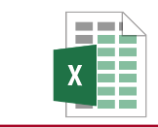

Chart of Accounts Reference Document

# Why use ChartFields?

#### ✓ Enhanced reporting and decision-making

• Stores, categorizes, structures, and segregates transactional and statistical data for management decisions and financial reporting

#### ✓ Standardized fiscal reporting

• University System of Georgia (USG) created standardized Chart of Accounts structure to comply with national guidelines.

#### ✓ Simplifies appearance of financial statements

- All funding and capital sources, cash flow and expenditures in one composite format
- Eliminates duplicate reporting procedures and associated costs

#### ✓ Creates transparency and accountability

• Provides stakeholders and others with "at-a-glance" means to evaluate fiscal stewardship and trends

**USG Chart of Accounts Policy** 

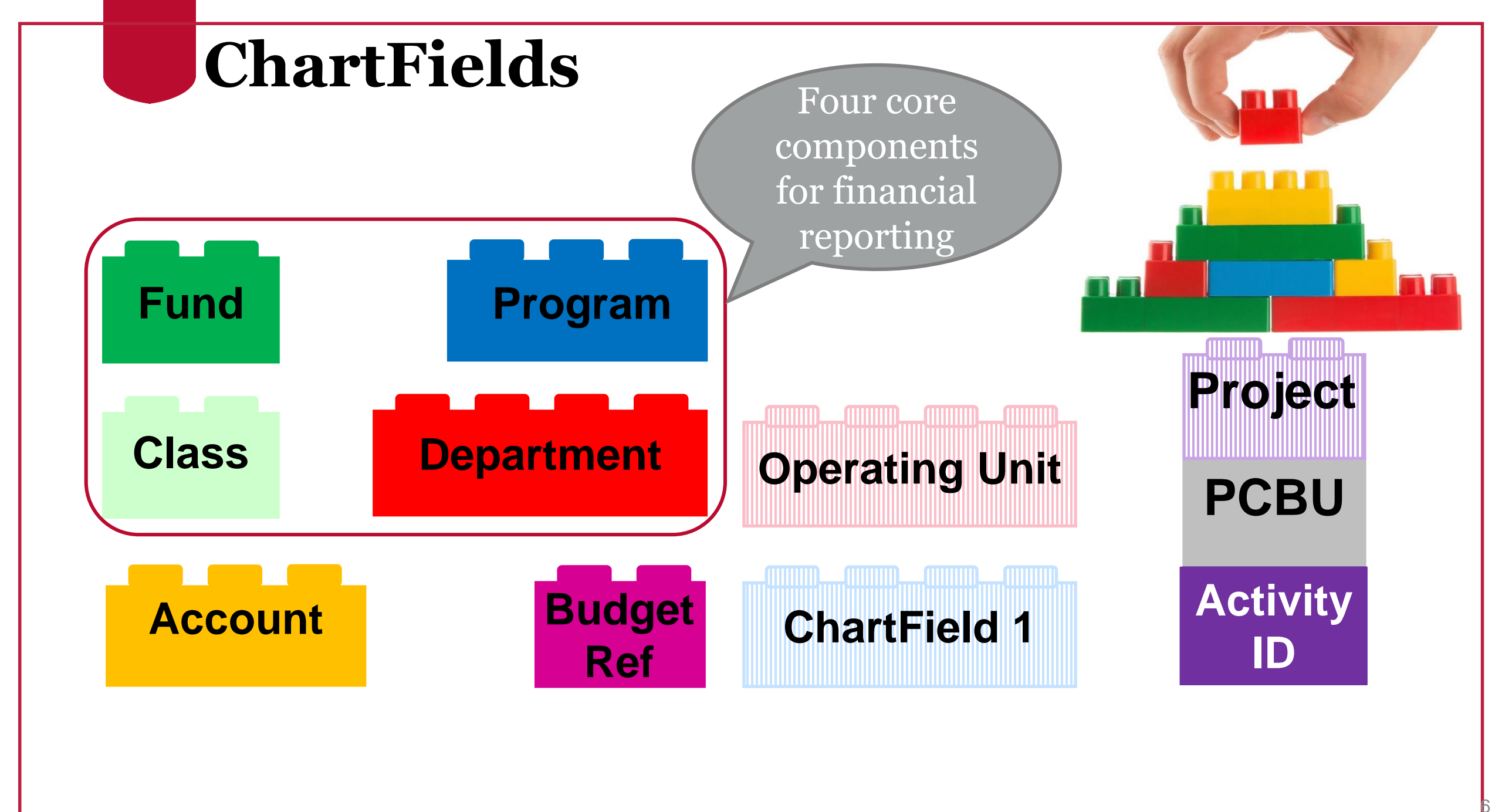

# **Fund Code**

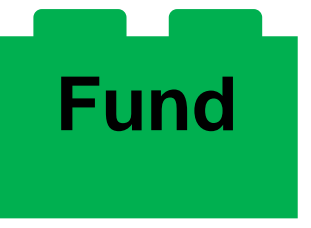

- 5-digit numeric code designated by USG
- Self-balancing account in which all resources, associated liabilities, balances and changes are recorded and segregated to based on specific activities, goals or restrictions.

Examples:

- 10xxx: Education and General
- 11xxx: Other Organized Activities
- 14xxx: Departmental Sales and Services Revenues and Expenditures
- 21xxx: Restricted Other

Fund Accounting Course

## **Class Codes**

#### Class

- 5-digit numeric code designated by USG
- Acts as a "sub-fund" in concert with the Fund Code
  - Fund 20200 has multiple class codes to indicate the specific Foundation Account fund

Examples:

- 11200 State Appropriations
- 11800 Tuition (R1 Only)
- 67xxx Specific Foundation Funds

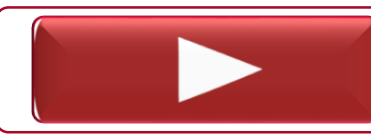

Viewing Class Codes in the UGA Financial System

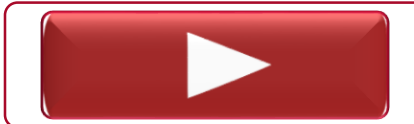

Viewing Class Codes in the Data Warehouse

## **Program Codes**

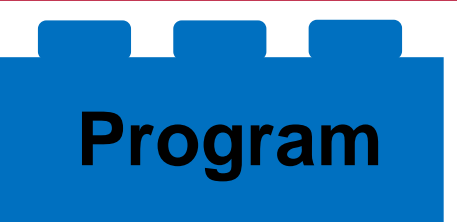

- 5-digit numeric code designated by USG
- Groups expenses according to what funds are spent in support of (what was the function?)

Examples:

- 11xxx Instruction
- 12xxx Research
- 14xxx Academic Support

#### **Department Codes**

## Department

- 8-digit alphanumeric code designated by UGA
- Facilitates the creation of departmental budgets with high level and granular control of designated funds and expenditures
- First 2 digits indicate the intermediate unit with budgetary responsibility
- Next three digits indicate the department or unit
- Last three digits indicate areas in that specific unit

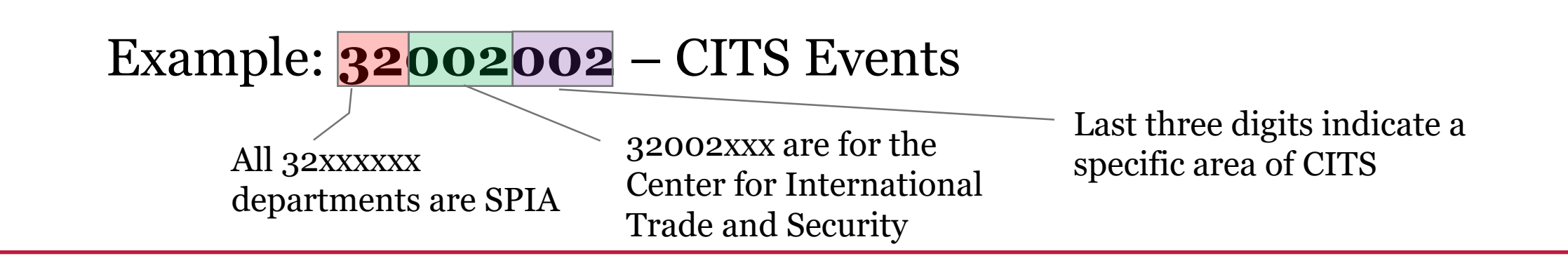

#### **Account Codes**

# Account

- Further designates transactional activity using 6-digit numeric code designated by USG
- Differentiates accounts as Balance Sheet, Revenue and Expenditure accounts in the General Ledger

Examples:

PDF

PDF

**Balance Sheet Accounts**: 1xxxxx – Assets(11xxxx – cash, 12xxxx – receivables)

**Revenues**: 40xxxx (4051xx – Parking Fees, 441xxx – Sales and Service Fees)

**Expenses**: 5xxxx – Personal Services (Payroll), 6xxxxx – Travel

Account Codes Quick Reference Guide

Account Codes for Equipment

#### Account Codes (cont.)

#### Account

• Specific codes may designate the "what" for expenses and revenue

#### Examples:

- 441910 Subscription Revenue
- 727120 Subscriptions (Expense)
- 641130 Travel Employee Meals
- 641140 Travel Employee Lodging
- 651510 Travel Non-employee Mileage
- 714110 Postage
- 714111 Shipping/Handling/Freight

## **Budget Reference**

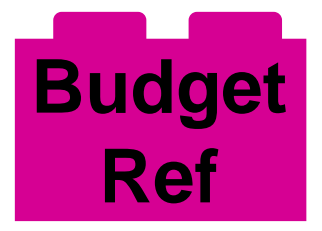

- 4-digit numeric year (YYYY)
- Based on State of Georgia Fiscal Year
  - Fiscal Year runs from July 1 of one year to June 30 of the next
  - Uses the June 30 end year
- Refers to the fiscal year when the money was spent
  - Encumbered funds are marked as spent during the fiscal year the encumbrance is created
  - Unencumbered funds will be the current fiscal year

Example:

- July 1, 2019 June 30, 2020 FY 2020
- July 1, 2020 June 30, 2021 FY 2021

# **Operating Unit**

# **Operating Unit**

- Optional
- 3-digit alphanumeric code designated by UGA
- Used to specify location for units on and off campus or in any of Georgia's 159 counties

Examples:

- TIF Tifton Campus
- VET Veterinary Medicine
- 029 Clarke County

## **ChartField 1**

#### **ChartField 1**

- Optional
- Up to 10-digit alphanumeric code designated by UGA
- Used to track expenses associated with a specific activity both departmental and campus wide
- Best practice is to begin with the two digits of the major unit

Examples:

- 16968 OneSource Finance
- 17EHEALTH Health and Wellness
- 21GRADTRVL Graduate Student Travel

# **Project ID**

- Required ONLY when spending Project funds
  - Sponsored and Capital
- Up to 15-digit alphanumeric code
- Designated by UGA
- Also requires:
  - PC Business Unit 5-digit numeric code
  - Activity ID 3-digit alphanumeric code

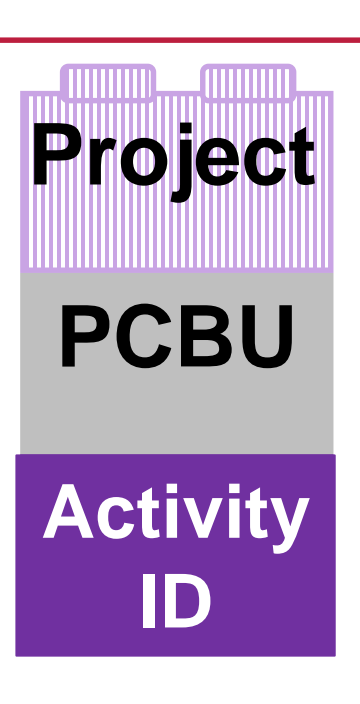

# Building a Chartstring

Understanding ChartFields

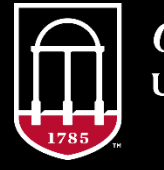

*OneSource* university of georgia website: onesource.uga.edu email: onesource@uga.edu support desk: 706-542-0202 option 2

## **Building a Chartstring**

Entered independently in Financials (Fund) = Source of = Tuition (Program) = In Support of = Instruction (Class) = Detailed Source of = Tuition (R1) (Dept) = Who = Terry College, Dean's Office

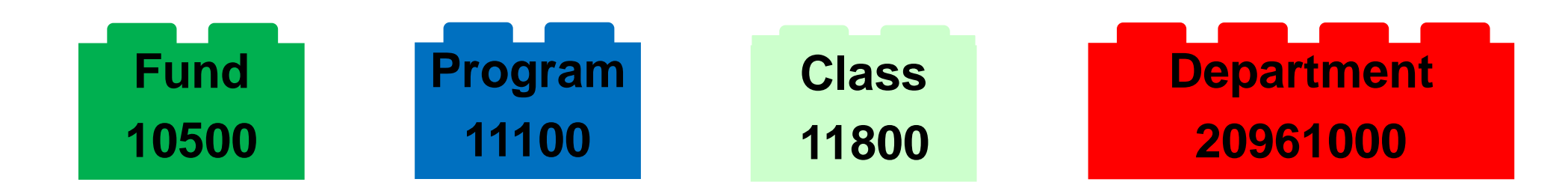

# **Building a Chartstring**

Changed Independently in Financials

- Ex: Need to spend on Research?
  - Use Program 12400 instead

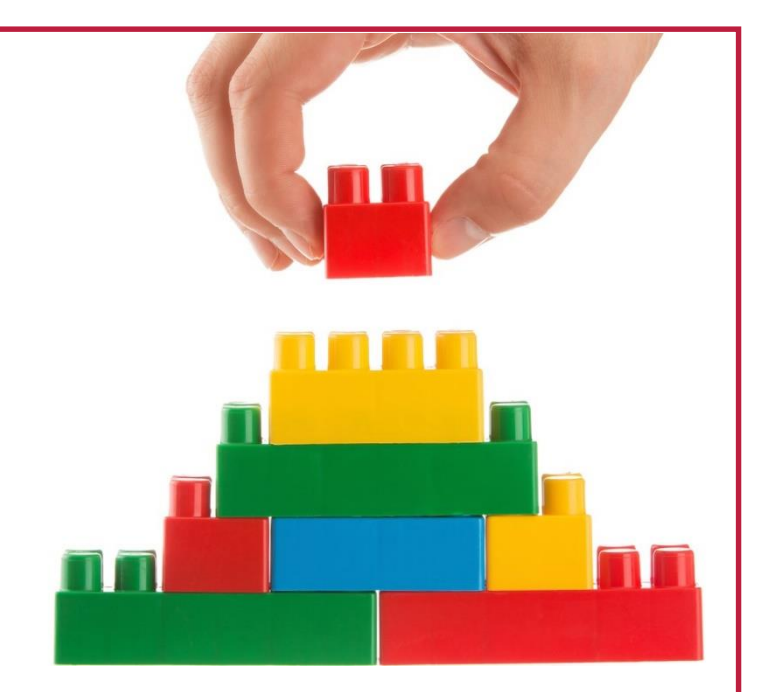

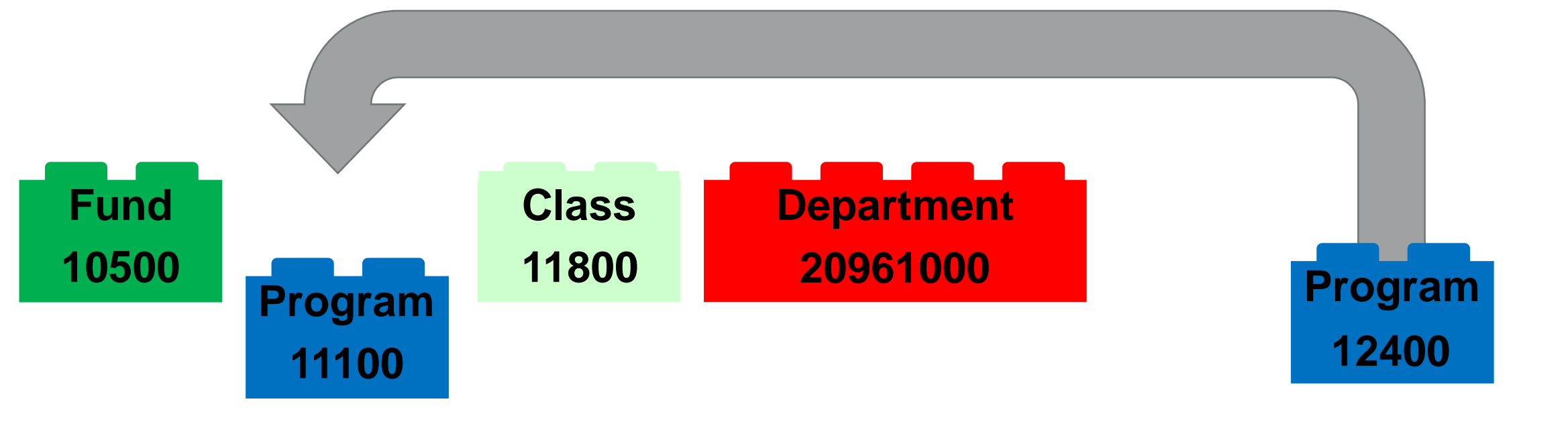

# **Things to Consider**

Since:

- ChartFields are independent
- Combine to build chartstrings
- ChartField order is not important

Then:

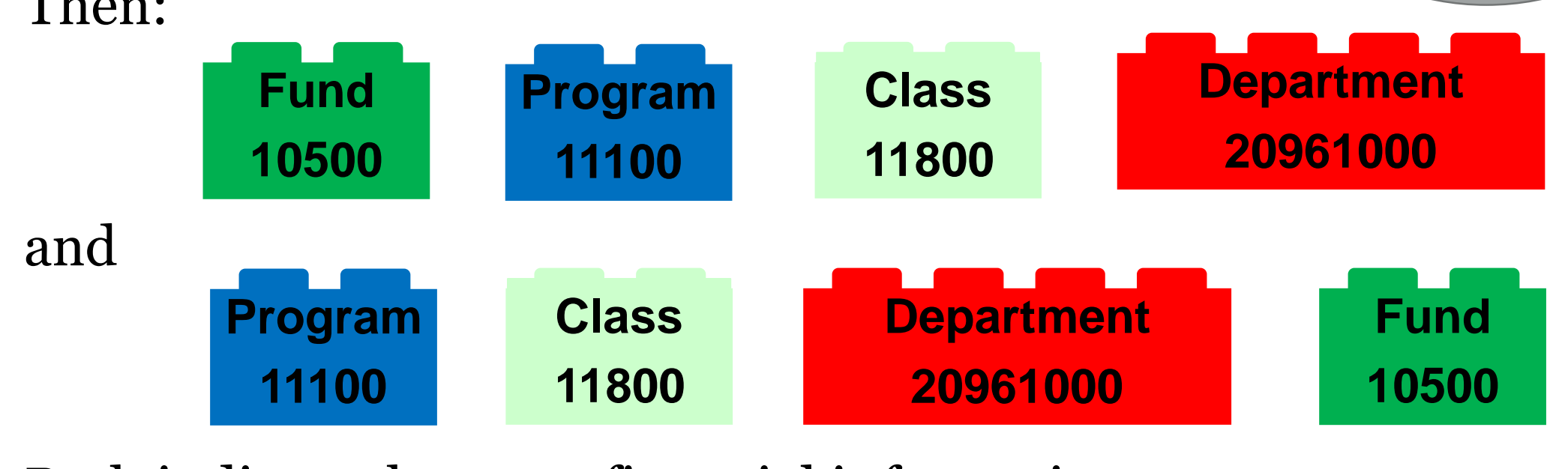

Both indicate the same financial information.

## **ChartField Use Matrix**

#### ChartField Requirements by Transaction Type

\* indicates recommended due to carryforward considerations

| Transaction<br>Type  | Fund                | Program             | Class                       | Department               | PC<br>Business<br>Unit | Project ID                         | Activity<br>ID               | Operating<br>Unit           | Chartfield<br>1                    | Budget<br>Reference | Account<br>Code     |
|----------------------|---------------------|---------------------|-----------------------------|--------------------------|------------------------|------------------------------------|------------------------------|-----------------------------|------------------------------------|---------------------|---------------------|
| ChartField<br>Format | 5 numeric<br>digits | 5 numeric<br>digits | 5<br>alphanumeric<br>digits | 8 alphanumeric<br>digits | 5 numeric<br>digits    | Up to 15<br>alphanumeric<br>digits | 3<br>alphanumeri<br>c digits | 3<br>alphanumeric<br>digits | Up to 10<br>alphanumeric<br>digits | 4 numeric<br>digits | 6 numeric<br>digits |
| Expense              | Х                   | Х                   | Х                           | Х                        |                        |                                    |                              |                             |                                    | Х                   | Х                   |
| Revenue              | Х                   | *                   | Х                           | Х                        |                        |                                    |                              |                             |                                    | Х                   | Х                   |
| Project<br>Expense   | Х                   | Х                   | Х                           | Х                        | Х                      | Х                                  | Х                            |                             |                                    | Х                   | Х                   |
| Project<br>Revenue   | X                   |                     | X                           | X                        | X                      | X                                  | X                            |                             |                                    | X                   | X                   |

ChartField Use Matrix

PDF

# **Combining ChartFields**

There are rules for how you can combine ChartFields.

• In the table below Fund 11500 and Fund 21300 have separate Class and Program codes but share Department and Account codes.

| Agricultural Experiment Station (25) |                                                    |                                |                                         |                        |                     |  |  |  |  |
|--------------------------------------|----------------------------------------------------|--------------------------------|-----------------------------------------|------------------------|---------------------|--|--|--|--|
| Fund                                 | Description                                        | Class                          | Program                                 | Department             | Account             |  |  |  |  |
| 11300                                | UGA - Agricultural Experiment Stations-State Appr  | 11200 - State App              | <u>Research</u>                         | 17XXXXXX - College     | <u>Revenue</u>      |  |  |  |  |
| 11500                                | Ag Exp Stations-Federal Appr (Hatch)               | 61HAT - Hatch                  | 12100 - Research Individual or Project  | of Agric & Environ Sci | 4XXXXXX             |  |  |  |  |
| 11500                                |                                                    | 61MSH - MultiState Hatch       | 12200 - Research Institutes and Centers |                        |                     |  |  |  |  |
| 11600                                | UGA - Agricultural Experiment Stations-Other       | 11300 - Other General          | 12212 - Indirect Research - Start Up    |                        | <u>Expenditures</u> |  |  |  |  |
| 11000                                | General                                            |                                | 12220 - Cost Sharing - Inst & Resch Ctr |                        | 5XXXXX - Personal   |  |  |  |  |
| 14200                                | UGA - Agricultural Experiment Stations-DSS         | 41XXX - (DSS by Type)          | Academic Support                        |                        | Services            |  |  |  |  |
| 14300                                |                                                    | - 1:                           | 14100 - AS Libraries                    |                        | 6XXXXX - Travel     |  |  |  |  |
| 15300                                | UGA - Agricultural Experiment Stations-IDCR        | 11500 - Indirect Cost Recovery | <b>Operations &amp; Maintenance</b>     |                        | 7XXXXX - Operating  |  |  |  |  |
|                                      |                                                    |                                | 17100 - O&M Administration              |                        | 8XXXXX - Equipment  |  |  |  |  |
|                                      |                                                    |                                | 17200 - O&M - Building Maintenance      |                        |                     |  |  |  |  |
|                                      |                                                    |                                | 17300 - O&M - Custodial Services        |                        |                     |  |  |  |  |
|                                      |                                                    |                                | 17400 - O&M - Utilities                 |                        |                     |  |  |  |  |
|                                      |                                                    |                                | 17500 - O&M - Landscape/Grounds         |                        |                     |  |  |  |  |
|                                      |                                                    |                                | Maint                                   |                        |                     |  |  |  |  |
| 21300                                | UGA- Agricultural Experiment Stations - Restricted | 61XXX - Sponsored Federal      | <u>Research</u>                         |                        |                     |  |  |  |  |
|                                      |                                                    | 62XXX - Sponsored State        | 12100 - Research Individual or Project  |                        |                     |  |  |  |  |
|                                      |                                                    | 625XX - Sponsored State (Not   |                                         |                        |                     |  |  |  |  |
|                                      |                                                    | GA)                            |                                         |                        |                     |  |  |  |  |
|                                      |                                                    | 63XXX - Sponsored Local        |                                         |                        |                     |  |  |  |  |
|                                      |                                                    | 64XXX - Sponsored Private      |                                         |                        |                     |  |  |  |  |

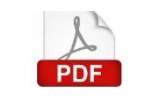

# Using SpeedTypes and Accounting Tags

**Understanding ChartFields** 

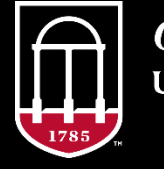

*OneSource* university of georgia website: onesource.uga.edu email: onesource@uga.edu support desk: 706-542-0202 option 2

# **SpeedTypes/Accounting Tags**

- SpeedTypes are 10-character alphanumeric "shortcuts" for routinely used chartstrings
  - Corresponding Accounting Tags are generated nightly
- Populates the selected ChartFields
  - Does not include Account or Budget Reference, which must be manually entered.
- Shared across the University, so check for departmental conventions

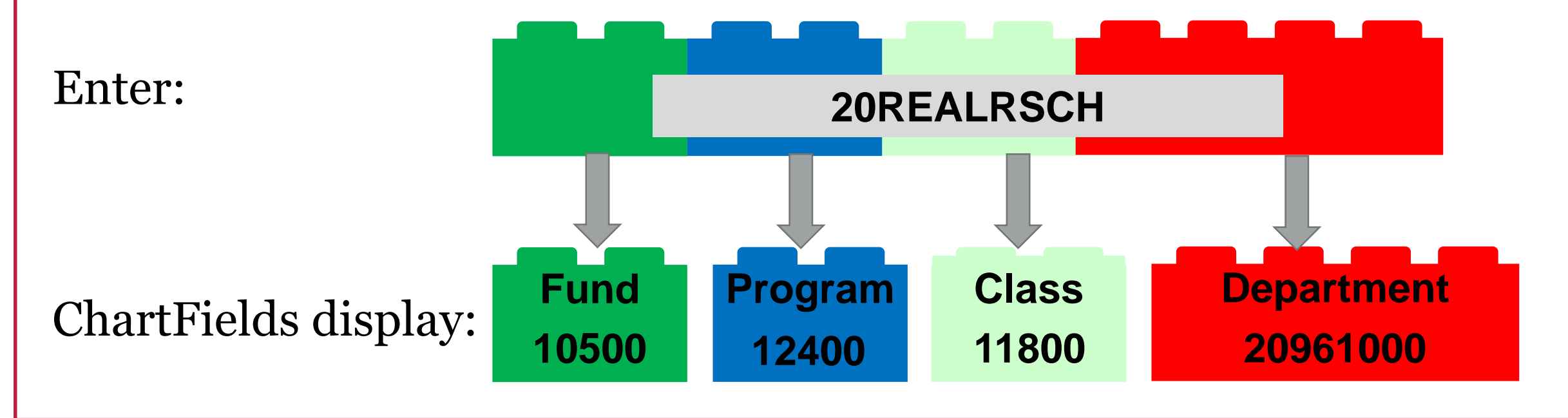

# **SpeedTypes/Accounting Tags**

SpeedTypes/Accounting Tags are not "remembered" by the system

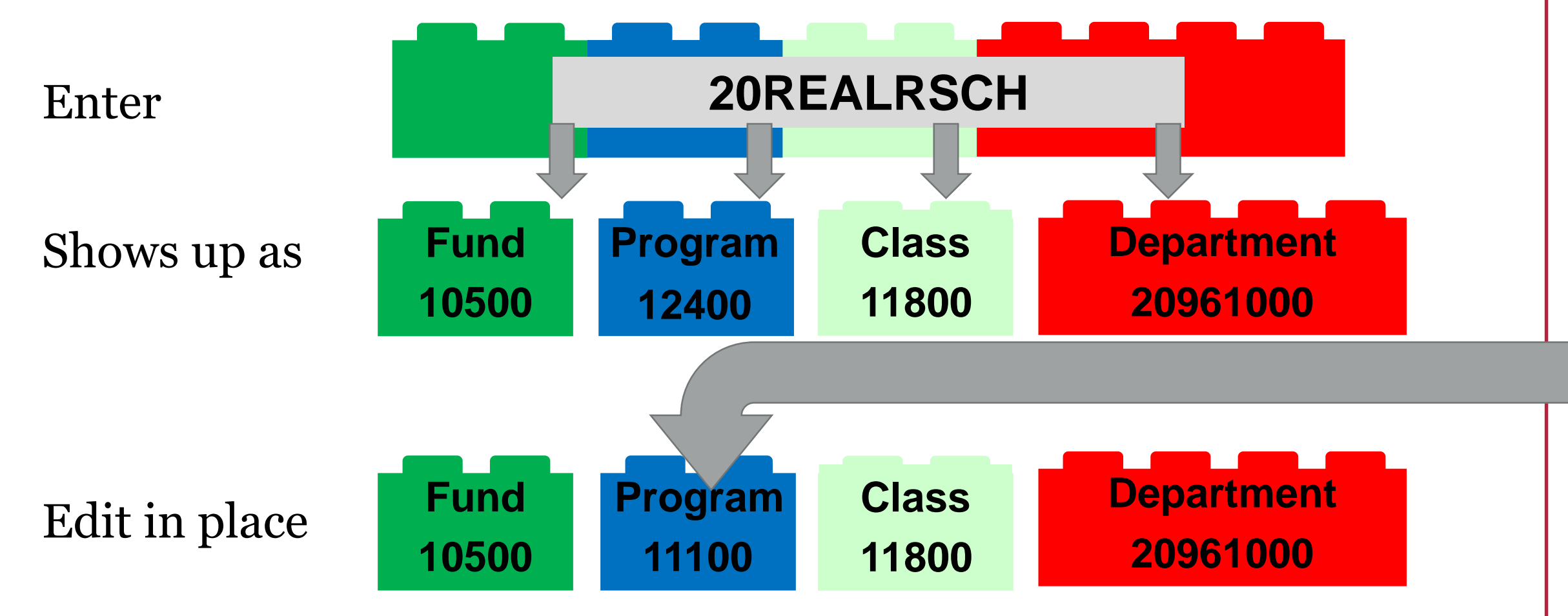

# **Chartstring Additions**

You must ALWAYS manually enter:
Account Codes & Budget Reference in UGA Financials

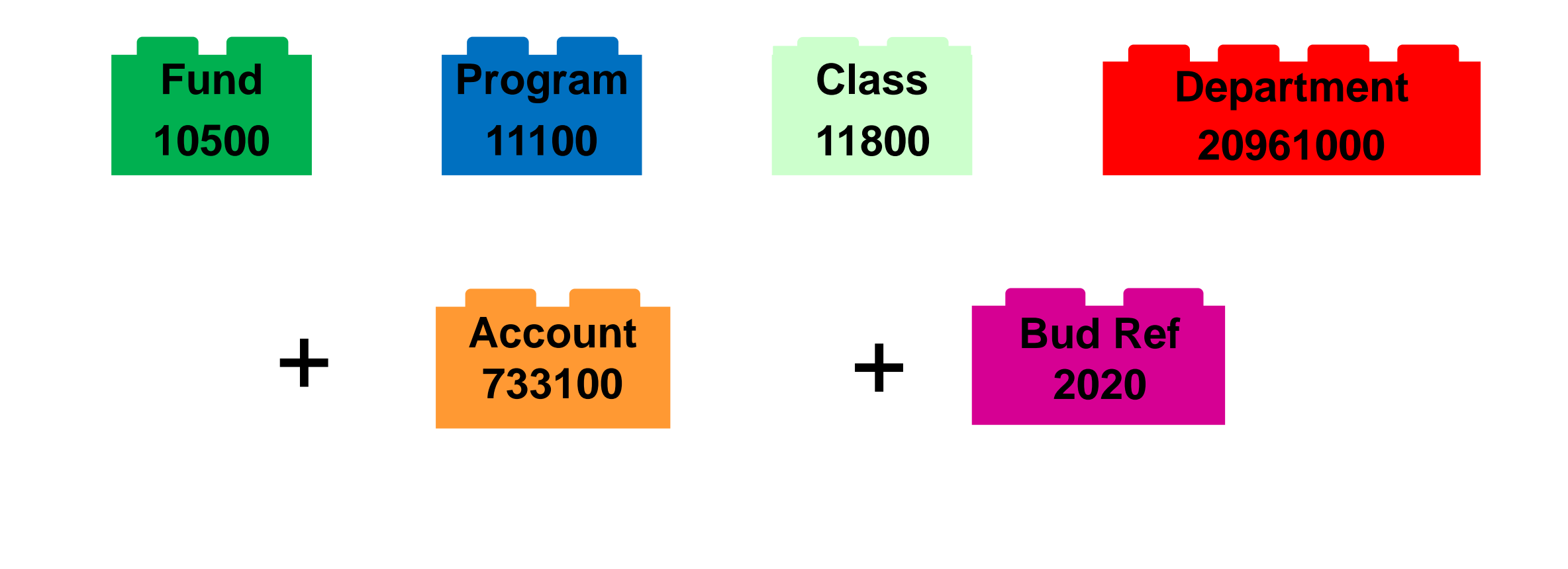

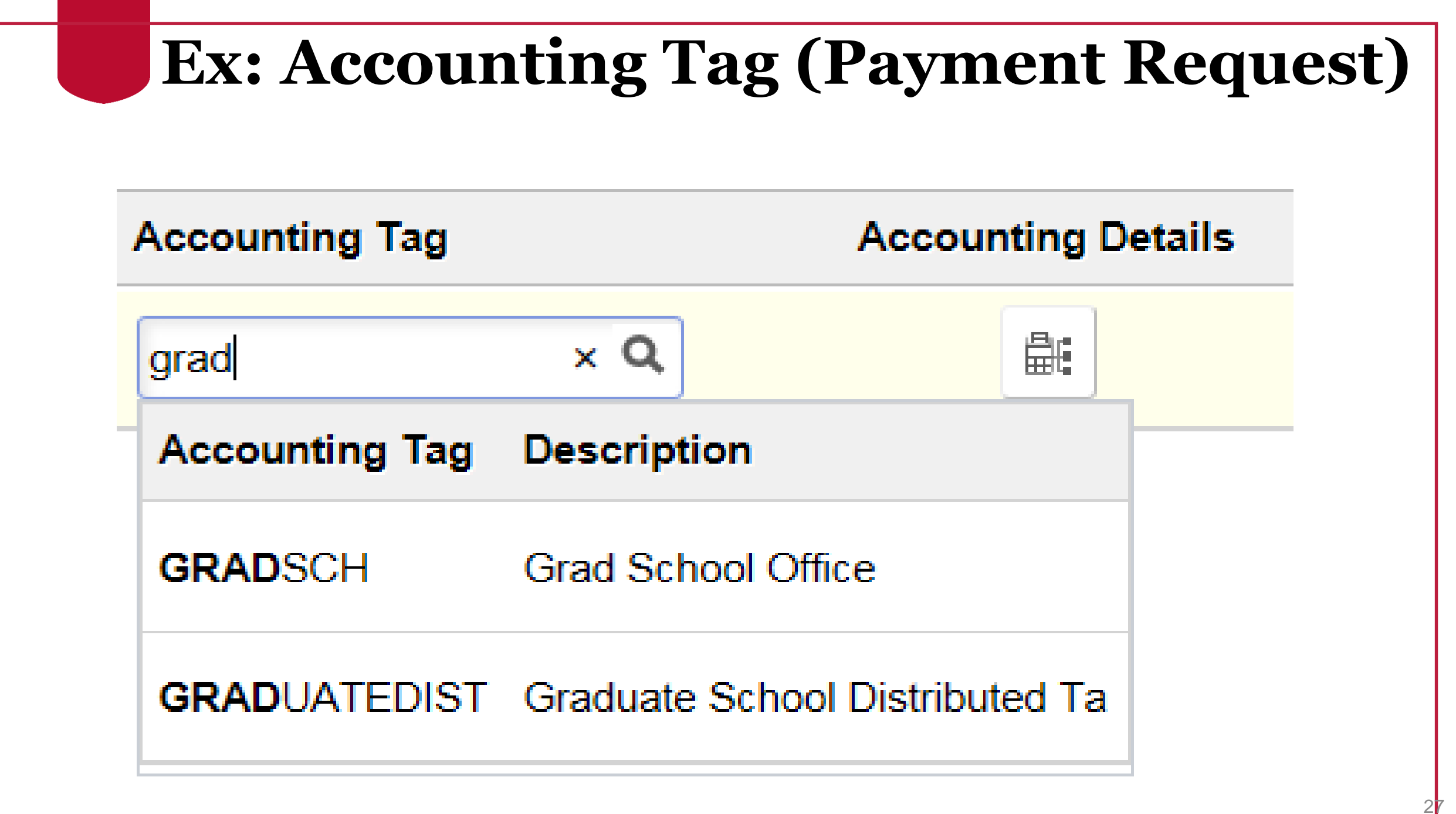

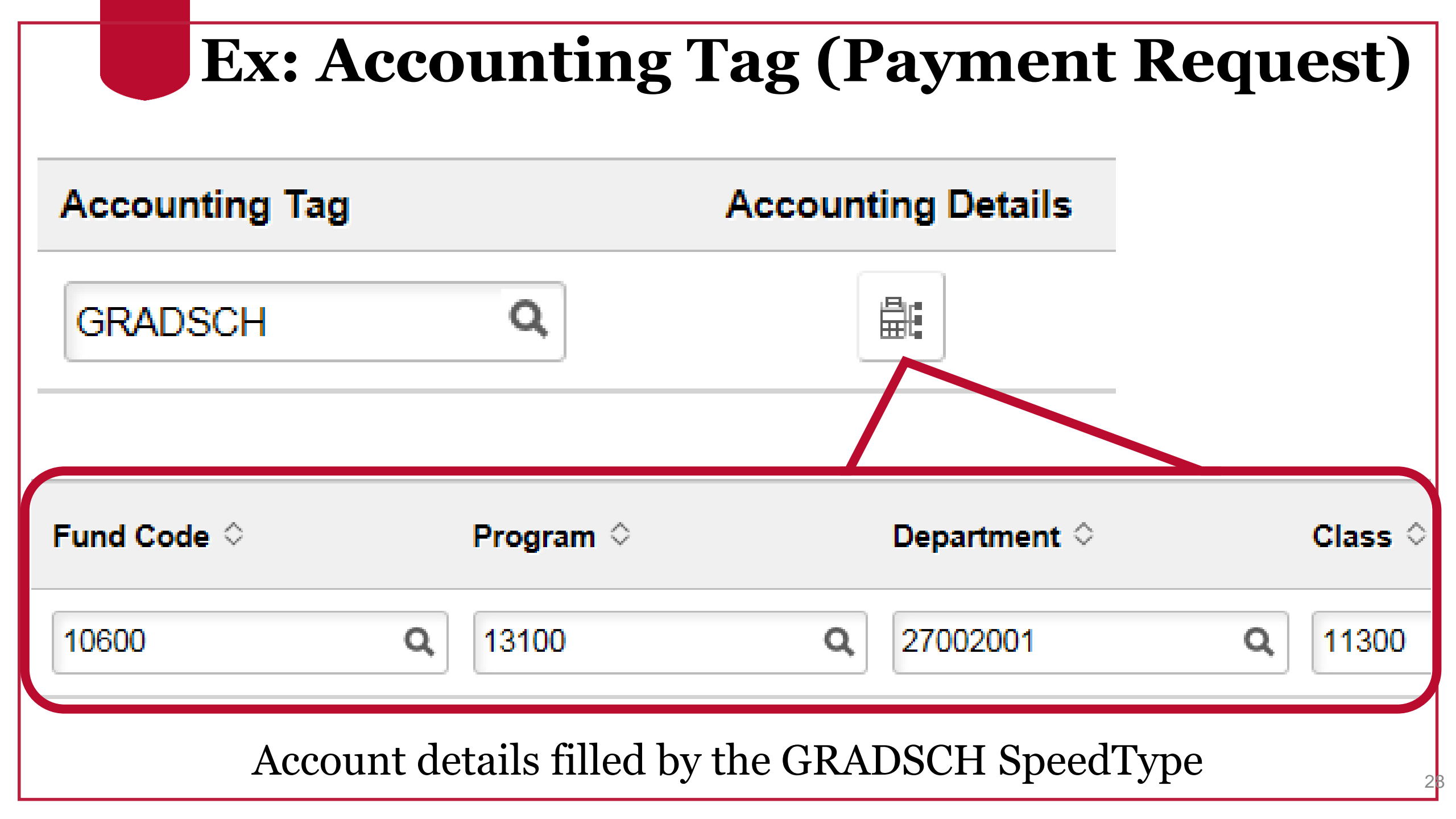

#### **SpeedTypes/Accounting Tags: Considerations**

Things to Consider:

- ✓ Shortcuts not recorded in any transactions
  - System "forgets" the SpeedType/Accounting Tag once associated ChartFields populate
- ✓ Shortcuts must include two or more ChartFields, but does NOT include Account Code or Budget Reference
- ✓ Project IDs require PCBU and Activity ID
- $\checkmark$  Can be requested or created depending on security role
  - SpeedType & Accounting Tag Maintenance Authority required in the General Ledger Module

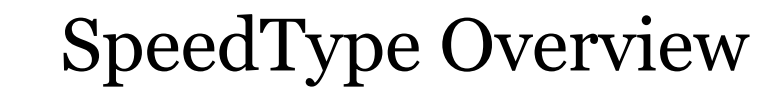

# **SpeedType Query**

- Over 13,000 SpeedTypes!
- Two main queries for SpeedTypes:
  - UGA\_GL\_SPEEDTYPES
  - UGA\_GM\_PROJECT\_SPEEDTYPES
- Both contain
  - SpeedType, (SpeedType)Description, PC Bus Unit, Project, Activity, Fund, Class, Program and ChartField 1
- UGA\_GL\_SPEEDTYPES also contains
  - Operating Unit and descriptions for Department, Fund, Program, Class, and Operating Unit

• UGA Financials > Query Viewer Tile

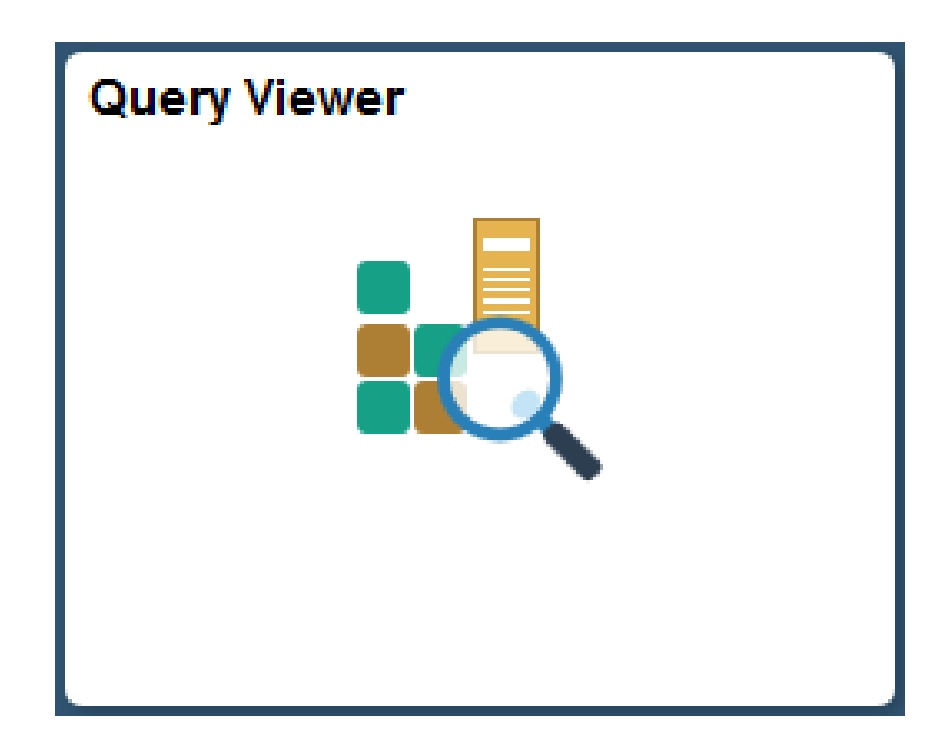

# **Combo Codes**

- Used in OneUSG Connect system to assign funding to positions for Commitment Accounting (Payroll/HR)
- "Shortcut" to represent a unique chartstring
- Different than SpeedTypes/Accounting Tags:
  - The system DOES remember the Combo Code once entered
  - Does NOT allow you to edit in place must have a Combo Code for each unique Chartstring
  - Once created, Combo Code cannot be changed
  - Created by submitting a <u>Combo Code Request Form</u>
- Combo codes have effective dates
  - Effective dates must be equal or prior to the begin date for the applicable pay period

#### Wrap Up Understanding ChartFields

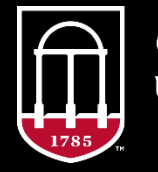

**OneSource** UNIVERSITY OF GEORGIA website: onesource.uga.edu email: onesource@uga.edu support desk: 706-542-0202 option 2

#### Summary

We defined ChartFields and saw how they are used to tell the UGA Financial Management System where money comes from or go to in a financial transaction.

We learned how ChartFields are combined into chartstrings according to particular rules set up in the Code Structure document.

We saw how SpeedTypes/Accounting Tags are used as shortcuts to fill in ChartField information in a transaction (except for Account and Bud Ref).

We saw a variety of resources available to you to help you learn more about UGA's chart of accounts.

#### Resources

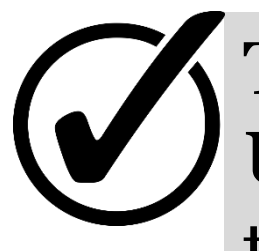

The Accounting at UGA course series explains the basics of UGA's Chart of Accounts. Aside from this course, you can take:

- <u>Chart of Accounts Code Structure</u>
- <u>Fund Accounting</u>

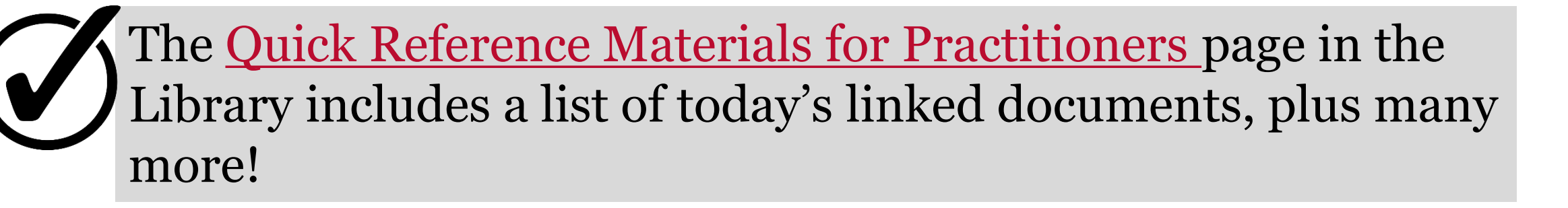

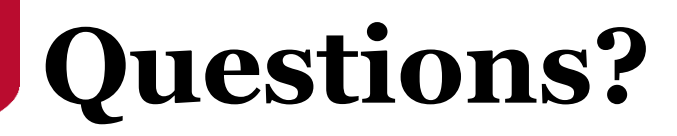

Need Help?

# Call or email the **OneSource Service Desk**

onesource@uga.edu 706-542-0202 option 2

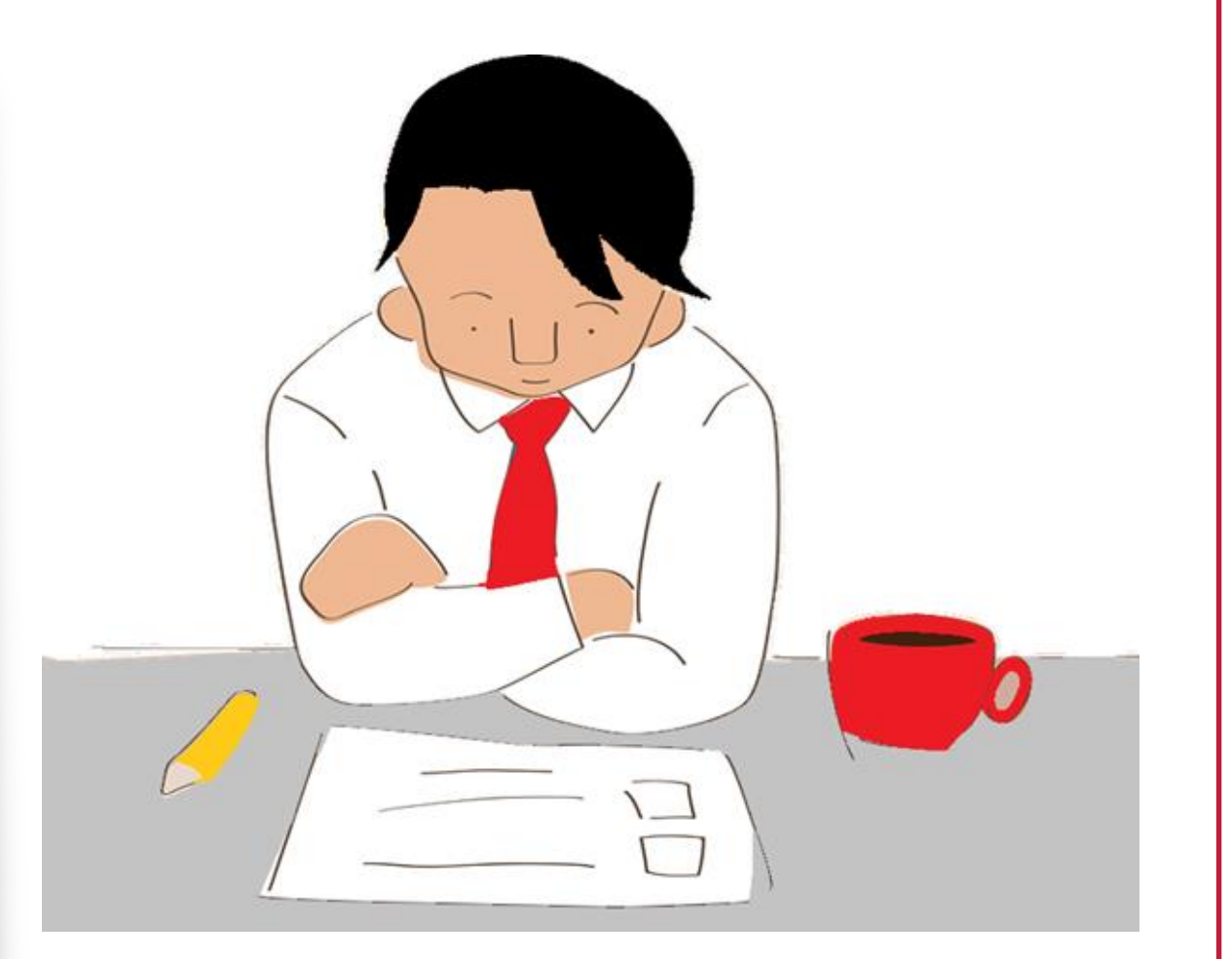

#### We Want to Hear From You!

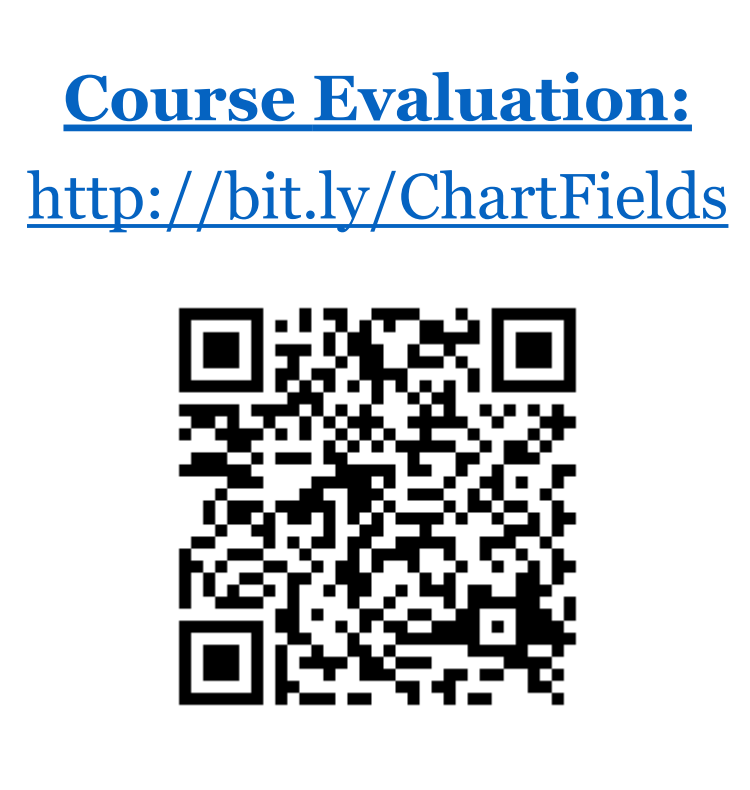

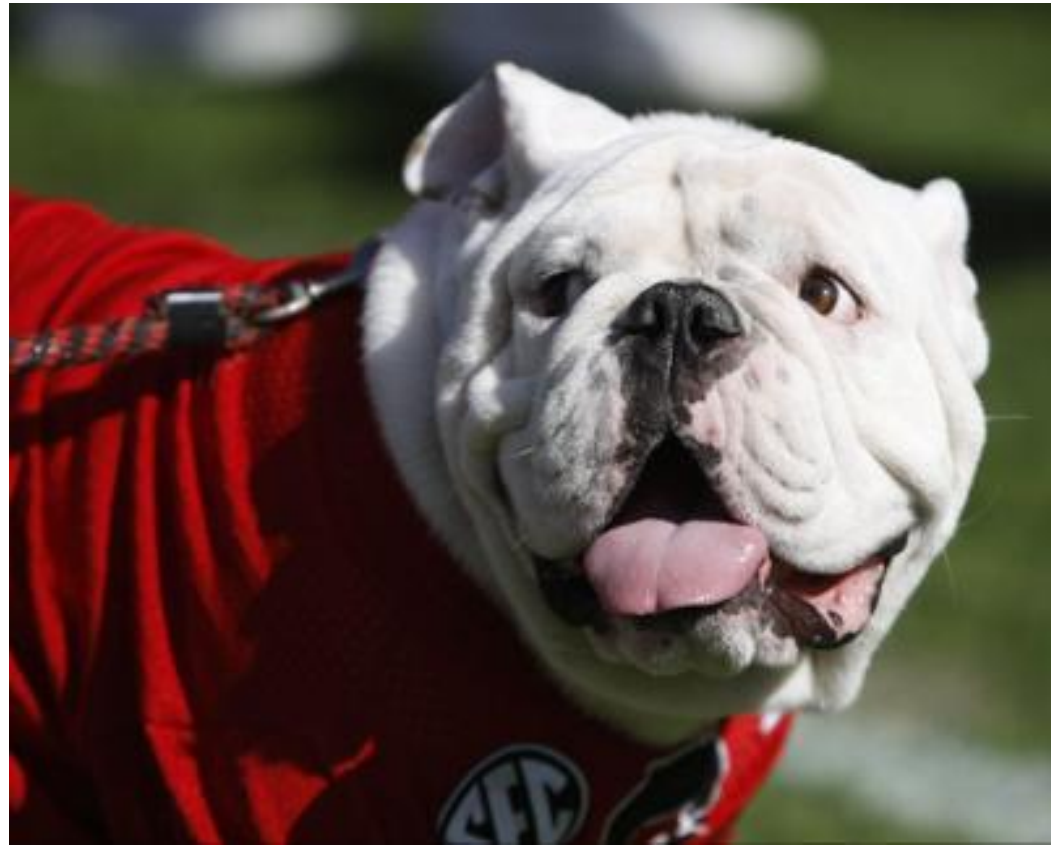

Photo/Joshua L. Jones (The Red & Black)

website: onesource.uga.edu email: onesource@uga.edu support desk: 706-542-0202 option 2

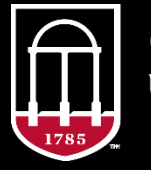

*OneSource* university of georgia